## Inhalt

| Anmeldung bei Seafile                                                 | 1 |
|-----------------------------------------------------------------------|---|
| Angehörige einer Universität oder Hochschule in Rheinland-Pfalz       | 1 |
| Nicht-Angehörige einer Universität oder Hochschule in Rheinland-Pfalz | 2 |

## Anmeldung bei Seafile

## Angehörige einer Universität oder Hochschule in Rheinland-Pfalz

Als Angehörige einer Universität oder Hochschule in Rheinland-Pfalz können Sie sich mit den Zugangsdaten ihrer Bildungseinrichtung anmelden. Sie können Seafile grundsätzlich mit jedem aktuellen Browser verwenden.

Bei Verwendung des Internet-Explorers achten Sie bitte darauf, dass der Kompatibilitäts-Modus, der manchmal z.B. in Firmennetzwerken erzwungen wird, ausgeschaltet ist!

Über https://seafile.rlp.net gelangen Sie zur Anmeldung.

Wählen Sie die Schaltfläche **Anmelden (Universitäten/Hochschulen)** aus. Sie werden daraufhin automatisch weitergeleitet.

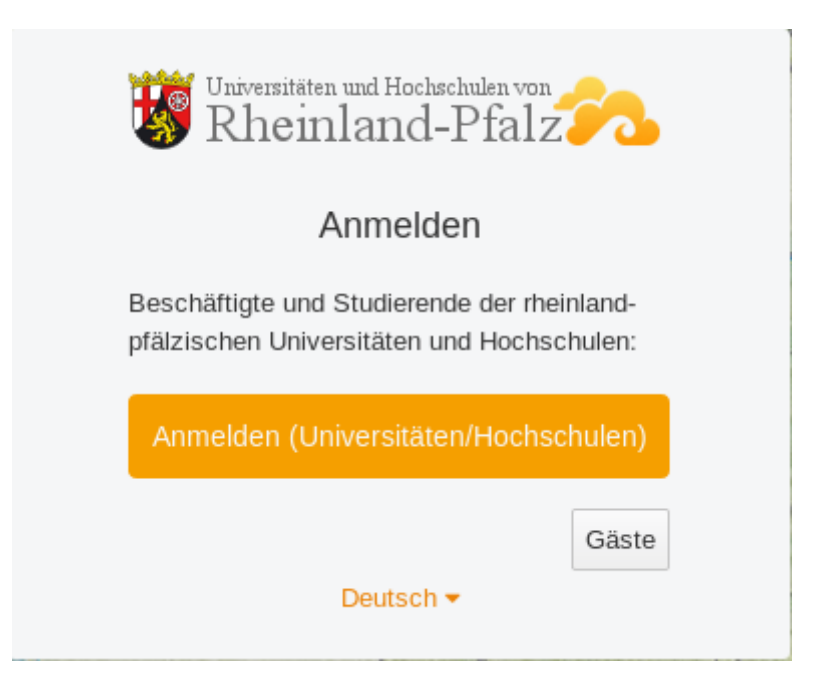

Auf der folgenden Seite wählen Sie Ihre Universität oder Hochschule per Klick auf den Namen aus.

![](_page_1_Figure_0.jpeg)

Sie werden danach auf die Anmeldeseite der jeweiligen Bildungseinrichtung weitergeleitet. Nach erfolgreicher Anmeldung mit Ihren Anmeldedaten können Sie Seafile nutzen.

## Nicht-Angehörige einer Universität oder Hochschule in Rheinland-Pfalz

Sind Sie Gast einer rheinland-pfälzischen Universität oder Hochschule, arbeiten mit den Mitarbeitern einer Universität/Hochschule zusammen oder wollen mit Ihrem Team Seafile nutzen?

Mitarbeiter/innen rheinland-pfälzischer Universitäten oder Hochschulen können Sie in Seafile <u>als Gast einladen</u>.

Haben Sie bereits einen Account, können Sie sich auf https://seafile.rlp.net anmelden.

Nach dem Klick auf Gäste öffnet sich das Anmeldefenster zur Eingabe Ihrer Zugangsdaten.

![](_page_1_Picture_7.jpeg)

Quelle RARP Rechenzentrumsallianz Rheinland-Pfalz

| Bitte benutzen Sie die untere Anmeldung nur,<br>wenn Sie <b>keine</b> Zugriffsberechtigung einer<br>Universität oder Hochschule von<br>Rheinland-Pfalz besitzen. |  |
|----------------------------------------------------------------------------------------------------|--|
| E-Mail-Adresse oder Benutzername                                                                                                    |  |
| Passwort                                                                                                    |  |
| Für 7 Tage an mich erinnern                                                                                                    |  |
| Anmelden                                                                                                    |  |
| Deutsch 👻                                                                                                    |  |

Nutzen Sie den unteren Bereich, um sich anzumelden.